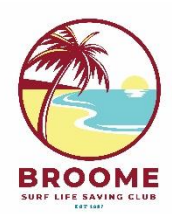

# **Broome Surf Life Saving Club**

# **RENEWAL – RETURNING NIPPER FAMILY**

# THESE INSTRUCTIONS APPLY TO EXISTING BSLSC MEMBERS ONLY.

Members of other clubs need to request a transfer. This can be done through your Members Area Portal or contact <u>admin@broomeslsc.org.au</u>.

# 1) Go to the SLSA Members Area:

https://members.sls.com.au/SLSA Online/modules/login/index.php

2) If you remember your log-in details: Enter your Username and Password. Click Log In.

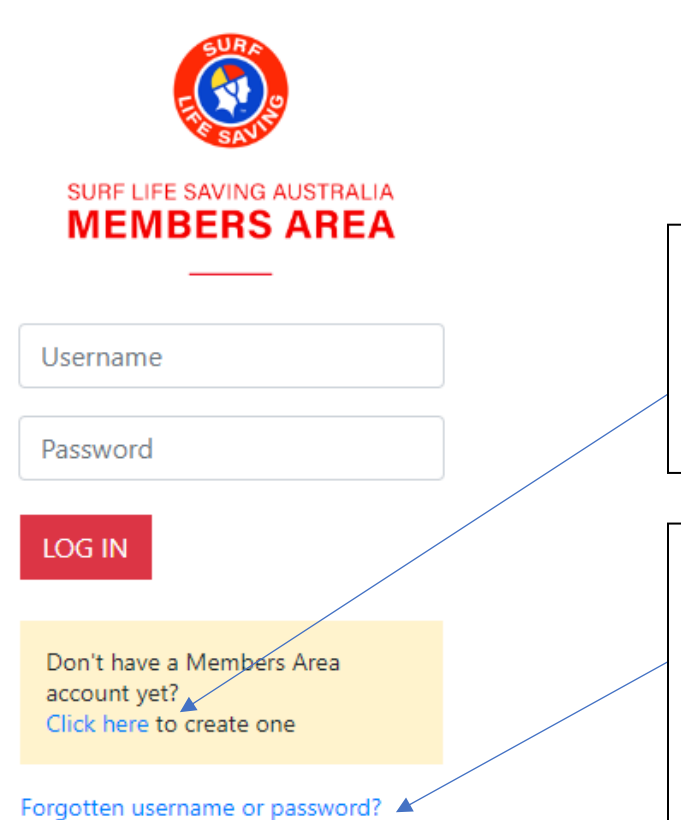

CLICK HERE if you never created a Members Area Account

Enter details to create a new account. Note password requirements.

# CLICK HERE if you have forgotten your log-in details.

Select Email or SMS to receive the Reset notification. If you don't receive this and think that your contact details have changed, contact admin@broomeslsc.org.au and we can update these.

Note, BSLSC can't reset your password for you. If you still don't receive a notification, please contact SLSA IT Help on 1300 724 006.

## 3) From the opening screen, click "Memberships" then "Family"

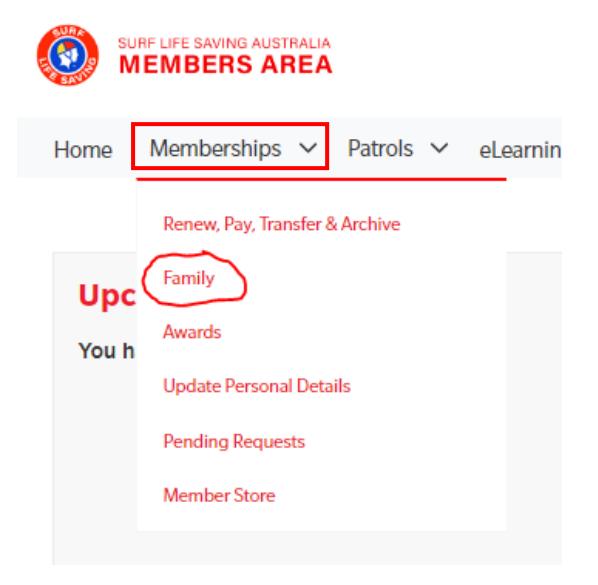

From here you will see your existing Family Group/s. If nothing appears, you can create a new Family Group (*refer to "Creating a new Family Group" on page 11*). You also have the options to View and Edit, Renew Memberships and Make Payments.

### 4) First, check the details of your Family Group are correct by clicking "View/Edit"

# My Family

6072858

Jane Smith

Active

| FAMILY GROUP DETAILS Create Family Group |                   |              |                 |          |                                                |  |
|------------------------------------------|-------------------|--------------|-----------------|----------|------------------------------------------------|--|
| Family Group Name                        | Number of Members | Organisation | Primary Contact | Status   | Action                                         |  |
| Smith                                    | 2                 | Broome       | John Smith      | Approved | View/Edit<br>Renew Memberships<br>Make Payment |  |

You will see each member of your family group and their current membership category:

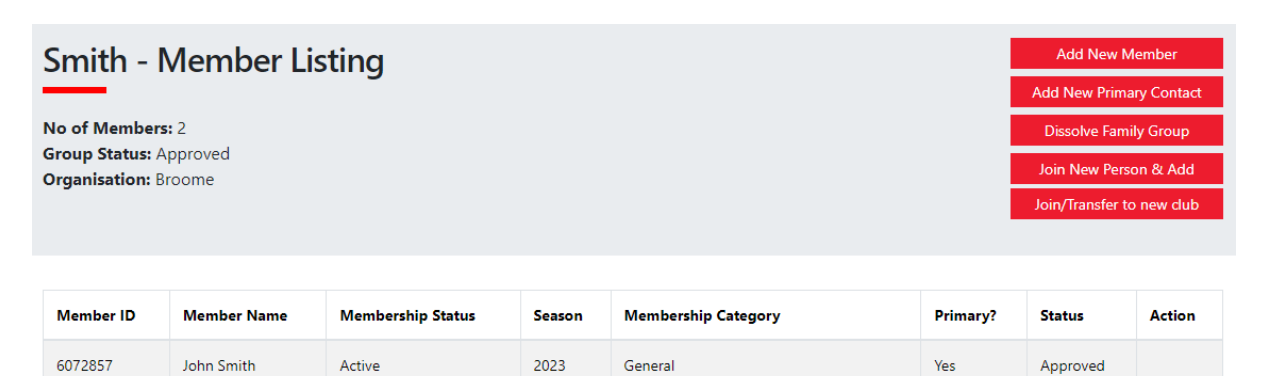

Junior Activity Member (5-13 years)

No

2023

Edit

Approved

# 5) If all members of your Family Group who are re-enrolling are listed:

Go back to the previous screen and **click "Renew Memberships".** If you need to add additional members, refer to "Adding a new member to your Family Group" on **page 6**.

# My Family

| FAMILY GROUP DETAILS | Create Family Group |
|----------------------|---------------------|
|                      |                     |

| Family Group Name | Number of Members | Organisation | Primary Contact | Status   | Action                                         |
|-------------------|-------------------|--------------|-----------------|----------|------------------------------------------------|
| Smith             | 2                 | Broome       | John Smith      | Approved | View/Edit<br>Renew Memberships<br>Make Payment |

In the next screen, ensure you select the current season and select each member to be renewed. Click Submit

| Sm<br>Family<br>Seaso | ith - Men<br>, Group Organisa<br>n: 2024/2025 ~ | nbership   | Renewal   |            |                   |                                     |        |
|-----------------------|-------------------------------------------------|------------|-----------|------------|-------------------|-------------------------------------|--------|
|                       | Member ID                                       | First Name | Last Name | DOB        | Membership Status | Membership Category                 | Season |
|                       | 6072857                                         | John       | Smith     | 08/01/1986 | Active            | General                             | 2023   |
|                       | 6072858                                         | Jane       | Smith     | 02/11/2015 | Active            | Junior Activity Member (5-13 years) | 2023   |
| Su                    | bmit Ca                                         | ncel       |           |            |                   |                                     |        |

Select the correct membership categories for each member. If your total fees will exceed \$300 you may choose the Family Concession rate. Click Next.

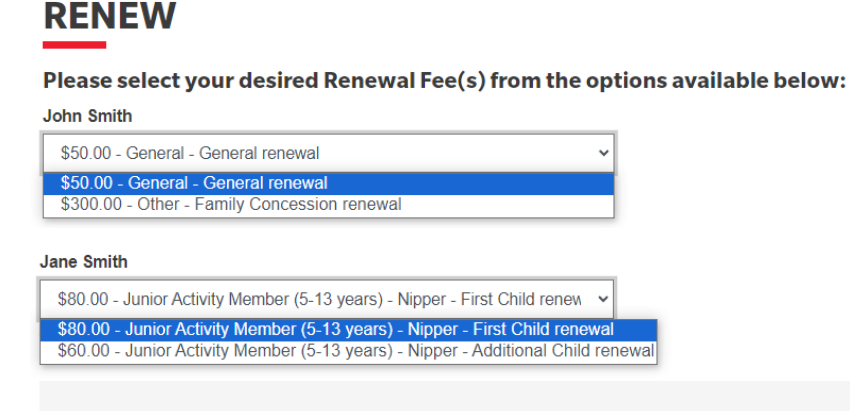

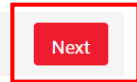

Remember:

- At least one parent / guardian must sign up as a General Member
- The price for the first child is \$80 (\$60 per child thereafter)

# 6) Add On fees

Not currently enabled for Broome SLSC. Click Next

| RENEW                                                                                                    |                                                                                                    |
|----------------------------------------------------------------------------------------------------|----------------------------------------------------------------------------------------------------|
| Addon Fees                                                                                                    |                                                                                                    |
| John Smith                                                                                                    | Jane Smith                                                                                                    |
| No addon fee options are available for this member.                                                                                                    | No addon fee options are available for this member.                                                                                                    |
| Previous                                                                                                    | Next                                                                                                    |
| 7) Summary<br>Check all enrolment details in your Summar                                                                                                    | ry. Complete the declaration sign-off. Click Next.                                                                                                    |
| RENEW                                                                                                    |                                                                                                    |
| Summary                                                                                                    |                                                                                                    |
| You are renewing                                                                                                    |                                                                                                    |
| Broome SLSC (WA)                                                                                                    |                                                                                                    |
| Member/s to renew                                                                                                    |                                                                                                    |
| John Smith<br>Jane Smith                                                                                                    |                                                                                                    |
| Order Summary                                                                                                    |                                                                                                    |
| Please lind below a summary of your order.                                                                                                    |                                                                                                    |
| John Smith<br>General - General renewal                                                                                                    | \$50.00                                                                                                    |
| For Nipper parent / guardian                                                                                                    | 900.00                                                                                                    |
| Jane Smith                                                                                                    |                                                                                                    |
| Junior Activity Member (5-13 years) - Nipper - First Child renewal<br>At least one parent / guardian must sign up as a General member and accompany o                                                                                                    | children to all Nippers activities \$80.00                                                                                                    |
| Total                                                                                                    |                                                                                                    |
|                                                                                                    | \$130.00                                                                                                    |
| SLSA Membership application and declaration                                                                                                    |                                                                                                    |
| ☑ I have read, understood, acknowledge and agree to the declaration in<br>my application for membership is successful I will be entitled to all penefits,                                                                                                    | cluding the warning, exclusion of liability, release and indermnity. I acknowledge that if<br>advantages, privileges and services of SLSA membership.                                                                                                    |
| I, John Smith am the paren                                                                                                    | it or guardian of the applicant.                                                                                                    |
| I authorise and consent to the applicant undertaking the SLS Activities. In<br>responsible for the applicant's behaviour and agree to personally accept in r<br>and declaration including the provision by me of a release and indemnity in<br>SLSA constitution and any regulations and policies made under it. | n consideration of the applicant's membership being accepted I expressly agree to be<br>my capacity as a parent or guardian the terms set out in this membership application<br>the terms set out above. In addition I agree to be bound by and to comply with the |
| I have read, understand, acknowledge and agree to the declaration and a correct.                                                                                                    | application and conditions of membership. I warrant that all information provided is                                                                                                    |
| Previous                                                                                                    | Next                                                                                                    |

#### 9) Payment. Click Pay Now

#### You have almost completed your new membership application to Broome SLSC

#### Your order number is #88333

The application needs to be approved before you become a member and you must fulfill all of the Terms and Conditions of the membership process required by SLSA and the Club.

Step 1: DONE ✓ - Your online application has now been submitted

Step 2: Payment by credit card is now required to complete your application.

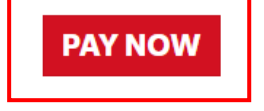

#### You will be taken to the Payment Summary.

Check total amount. Enter mobile number in "Contact Details" and email address if you wish to receive a receipt. Click Next

| Transaction 1                                                                   |                                                    |                                          |
|---------------------------------------------------------------------------------|----------------------------------------------------|------------------------------------------|
| * Transaction Type                                                              | Membership fee                                     |                                          |
| * Payment Details                                                               | Order Number 181307 for John Sm                    | Complete Name/Meaningful Payment details |
| * Amount                                                                        | 130.00                                             | GST Inc. (\$dd.cc)                       |
| 亩                                                                               |                                                    |                                          |
| Add another Transaction                                                         |                                                    |                                          |
| Total                                                                           | \$130.00 AUD                                       |                                          |
|                                                                                 |                                                    |                                          |
| Payer's Details                                                                 |                                                    |                                          |
| Payer's Details<br>* Payer's Name                                               | John Smith                                         |                                          |
| Payer's Details<br>* Payer's Name<br>* Contact Details                          | John Smith<br>0499 123 456                         | Phone Number or Address                  |
| Payer's Details<br>* Payer's Name<br>* Contact Details<br>Receipt Email Address | John Smith<br>0499 123 456<br>john.smith@gmail.com | Phone Number or Address                  |

### Enter credit card details. Click Next

| Payment Details                         | Payment Details                                 |  |  |  |  |  |
|-----------------------------------------|-------------------------------------------------|--|--|--|--|--|
| Enter your payment details below. Field | ds marked with an asterisk ( * ) are mandatory. |  |  |  |  |  |
| Amount                                  | \$130.00 AUD                                    |  |  |  |  |  |
| * Cardholder Name                       |                                                 |  |  |  |  |  |
| * Credit Card Number                    | VISA 🦲                                          |  |  |  |  |  |
| * Expiry Date (mm/yy)                   | 01 • / 24 •                                     |  |  |  |  |  |
| * Card Verification Number (CVN)        | What is the CVN?                                |  |  |  |  |  |
| BACK                                    | NEXT                                            |  |  |  |  |  |

#### Your enrolment request is now complete

- BSLSC admin will review your request, and contact you if there are any issues
- Your payment receipt will be emailed (if you entered your email address above)

NEXT

#### ADDING A NEW MEMBER TO YOUR FAMILY GROUP

#### EXISTING MEMBERS:

a) If an <u>existing BSLSC</u> member is not appearing in your Family Group, <u>click "Add New</u> <u>Member"</u>.

| Smith - Member Listing                                             | Add New Member<br>Add New Primary Contact      |
|--------------------------------------------------------------------|------------------------------------------------|
| No of Members: 2<br>Group Status: Approved<br>Organisation: Broome | Dissolve Family Group<br>Join New Person & Add |
|                                                                    | Join/Transfer to new dub                       |
|                                                                    |                                                |

| Member ID | Member Name | Membership Status | Season | Membership Category                 | Primary? | Status   | Action |
|-----------|-------------|-------------------|--------|-------------------------------------|----------|----------|--------|
| 6072857   | John Smith  | Active            | 2023   | General                             | Yes      | Approved |        |
| 6072858   | Jane Smith  | Active            | 2023   | Junior Activity Member (5-13 years) | No       | Approved | Edit   |

# b) Enter the members' details exactly. Click Search.

| Select Members in Family Group |            |       |
|--------------------------------|------------|-------|
| First Name: *                  | Julie      |       |
| Last Name: *                   | Smith      |       |
| Date of Birth: *               | 08/12/1985 | dd/mr |
| Include Archived Members:      |            |       |
|                                | Search     |       |

Note: for Privacy reasons, you will need to match exactly each person searched to be able to add them to your Family group.

# c) Select the member. Click on the > button to shift the member into the "Selected Members" box. Click Submit.

| Available Members:   |        | Selected Members:   |
|----------------------|--------|---------------------|
| Julie Smith          | A      | Julie Smith         |
|                      |        |                     |
|                      | <      |                     |
|                      |        |                     |
|                      |        |                     |
|                      |        |                     |
|                      |        |                     |
| 1 members available. | Submit | 1 members selected. |

d) The new member has now been added to your Family Group. Return to **Step 5** above to complete your membership renewal.

Note status will be "pending" until approved by BSLSC Admin (admin@broomeslsc.org.au)

| Smith -<br>No of Membe<br>Group Status:<br>Organisation: | Member<br>ars: 3<br>Approved<br>Broome | <sup>r</sup> Listing |        |                     |          |        | Add New Member<br>Add New Primary Contact<br>Dissolve Family Group<br>Join New Person & Add<br>Join/Transfer to new dub |
|----------------------------------------------------------|----------------------------------------|----------------------|--------|---------------------|----------|--------|----------------------------------------------------------------------------------------------------|
| Member<br>ID                                             | Member<br>Name                         | Membership<br>Status | Season | Membership Category | Primary? | Status | Action                                                                                                    |

| 6072014 | Julie Smith | Active | 2023 | Community Member                       | No  | Pending for<br>Approval |                                                 |
|---------|-------------|--------|------|----------------------------------------|-----|-------------------------|-------------------------------------------------|
| 6072857 | John Smith  | Active | 2023 | General                                | Yes | Approved                |                                                 |
| 6072858 | Jane Smith  | Active | 2023 | Junior Activity Member (5-13<br>years) | No  | Approved                | Remove<br>Promote as Primary<br>Contact<br>Edit |

#### NEW ENROLMENTS

a) If you want to enrol a member of your family for the first time as a <u>new BSLSC</u> member, click "Join New Person & Add".

| Smith - Member Listing                                             | Add New Member                                                              |
|--------------------------------------------------------------------|-----------------------------------------------------------------------------|
|                                                                    | Add New Primary Contact                                                     |
| No of Members: 2<br>Group Status: Approved<br>Organisation: Broome | Dissolve Family Group<br>Join New Person & Add<br>Join/Transfer to new club |
|                                                                    |                                                                             |

| Member ID | Member Name | Membership Status | Season | Membership Category                 | Primary? | Status   | Action |
|-----------|-------------|-------------------|--------|-------------------------------------|----------|----------|--------|
| 6072857   | John Smith  | Active            | 2023   | General                             | Yes      | Approved |        |
| 6072858   | Jane Smith  | Active            | 2023   | Junior Activity Member (5-13 years) | No       | Approved | Edit   |

b) Enter the new member's details. If there is more than one person to be added, click "Add family member" and a new line will appear. Click Next.

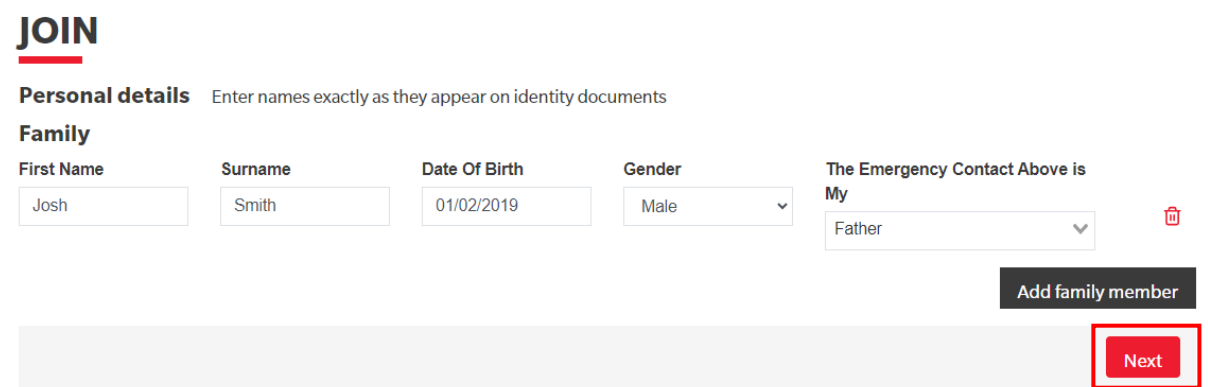

c) Check all contact details including the address. The system will automatically apply the Primary Contact's email and phone number (i.e. the parent), which can be overridden. **Click Next.** 

| OIN                                            |                                                                                                    |         |  |  |  |
|------------------------------------------------|----------------------------------------------------------------------------------------------------|---------|--|--|--|
| Member/s to Join                               | Emergency contact                                                                                                    |         |  |  |  |
| Josh Smith                                     | First Name                                                                                                    | Surname |  |  |  |
| Contact details                                | John                                                                                                    | Smith   |  |  |  |
| Email Address                                  | Emergency Contact Mobile                                                                                                    |         |  |  |  |
| john.smith@gmail.com                           | Same as contact mobile                                                                                                    |         |  |  |  |
| Use contact email as guardian contact email    |                                                                                                    |         |  |  |  |
| Mobile                                         | Parent/Guardian contact<br>Parent/Guardian will be copied in on all Email/SMS Communication sent<br>to any members <18yrs of age |         |  |  |  |
| 0499123456                                     |                                                                                                    |         |  |  |  |
| Use contact mobile as emergency contact mobile | First Name                                                                                                    | Surname |  |  |  |
| Use contact mobile as guardian contact mobile  | John                                                                                                    | Smith   |  |  |  |
| Address Can't find it? Enter it manually       | Guardian Contact Email                                                                                                    |         |  |  |  |
|                                                | Same as contact email                                                                                                    |         |  |  |  |
| Unit / Level number (Leave blank if none)      | Guardian Contact Mobile                                                                                                    |         |  |  |  |
|                                                | Same as contact mobile                                                                                                    |         |  |  |  |
| Previous                                       |                                                                                                    | Next    |  |  |  |

d) Select the appropriate membership category from the list (note the different price categories for the first and subsequent Nipper enrolments). **Click Next.** 

# JOIN

Please select your desired Joining Fee(s) from the options available below:

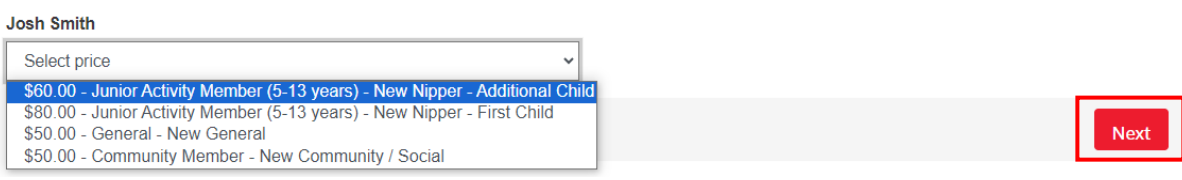

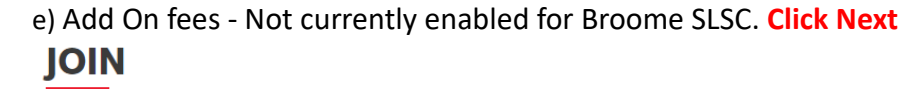

Addon Fees Josh Smith No addon fee options are available for this member.

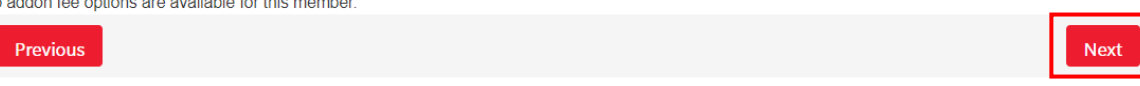

f) Check all enrolment details in your Summary. Complete the declaration sign-off. Click Next.

| JOIN                                                                                                    |                                                                                                    |                                                                                                    |
|----------------------------------------------------------------------------------------------------|----------------------------------------------------------------------------------------------------|----------------------------------------------------------------------------------------------------|
| Summary                                                                                                    |                                                                                                    |                                                                                                    |
| You are joining                                                                                                    |                                                                                                    |                                                                                                    |
| Broome SLSC (WA)                                                                                                    |                                                                                                    |                                                                                                    |
| Member/s to join                                                                                                    |                                                                                                    |                                                                                                    |
| Josh Smith                                                                                                    | 01/02/2019 Male                                                                                                    |                                                                                                    |
| Order Summary                                                                                                    |                                                                                                    |                                                                                                    |
| Please find below a summary of                                                                                                    | f your order.                                                                                                    |                                                                                                    |
| Josh Smith                                                                                                    |                                                                                                    |                                                                                                    |
| Junior Activity Member (5-13 year                                                                                                    | ars) - New Nipper - Additional Child                                                                                                    | \$60.00                                                                                                    |
| Total                                                                                                    |                                                                                                    |                                                                                                    |
|                                                                                                    |                                                                                                    | \$60.00                                                                                                    |
| SLSA Membership ap                                                                                                    | plication and declaration                                                                                                    |                                                                                                    |
| ✓ I have read, understood, ac<br>my application for membership                                                                                                    | knowledge and agree to the decla<br>is successful I will be entitled to all b                                                                             | ra <mark>tion</mark> including the warning, exclusion of liability, release and indermnity. I acknowledge that if<br>penefits, advantages, privileges and services of SLSA membership.                                                                                                    |
| I, John                                                                                                    | Smith am th                                                                                                    | e parent or guardian of the applicant.                                                                                                    |
| <ul> <li>I authorise and consent to th<br/>responsible for the applicant's b<br/>and declaration including the pri<br/>SLSA constitution and any regular</li> </ul> | e applicant undertaking the SLS Act<br>ehaviour and agree to personally act<br>ovision by me of a release and inde<br>lations and policies made under it. | tiv ties. In consideration of the applicant's membership being accepted I expressly agree to be<br>ccept in my capacity as a parent or guardian the terms set out in this membership application<br>mity in the terms set out above. In addition I agree to be bound by and to comply with the |
| I have read, understand, ack<br>correct.                                                                                                    | nowledge and agree to the declarati                                                                                                    | or and application and conditions of membership. I warrant that all information provided is                                                                                                    |
| Previous                                                                                                    |                                                                                                    | Next                                                                                                    |

g) You will be taken to the Payment screen. It is easiest to pay for the new member now, then complete the enrolment for the rest of your Family Group afterwards. Click Pay Now.

You have almost completed your new membership application to Broome SLSC Your order number is #88333

The application needs to be approved before you become a member and you must fulfill all of the Terms and Conditions of the membership process required by SLSA and the Club.

Step 1: DONE ✓ - Your online application has now been submitted

Step 2: Payment by credit card is now required to complete your application.

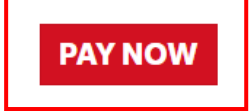

h) You will be taken to the Payment Summary. Check total amount. Enter Payer's Name, mobile number and email address if you wish to receive a receipt. Click Next.

| Transaction 1           |                                 |                                          |
|-------------------------|---------------------------------|------------------------------------------|
| * Transaction Type      | Joining Fee 🗸                   |                                          |
| * Payment Details       | Order Number 181313 for Josh Sm | Complete Name/Meaningful Payment details |
| * Amount                | 60.00                           | GST Inc. (\$dd.cc)                       |
| <b></b>                 |                                 |                                          |
| Add another Transaction |                                 |                                          |
| Total                   | \$60.00 AUD                     |                                          |
| Payer's Details         |                                 |                                          |
| * Payer's Name          | John Smith                      |                                          |
| * Contact Details       | 0499 123 456                    | Phone Number or Address                  |
| Receipt Email Address   | john.smith@gmail.com            |                                          |

### Enter credit card details. Click Next

| Payment Details                         |                                               |                  |      |  |  |  |  |
|-----------------------------------------|-----------------------------------------------|------------------|------|--|--|--|--|
| Enter your payment details below. Field | ds marked with an asterisk ( $\star$ ) are ma | ndatory.         |      |  |  |  |  |
| Amount                                  | \$60.00 AUD                                   |                  |      |  |  |  |  |
| * Cardholder Name                       |                                               |                  |      |  |  |  |  |
| * Credit Card Number                    |                                               | VISA 🤐           |      |  |  |  |  |
| * Expiry Date (mm/yy)                   | 01 🗸 / 24 🗸                                   |                  |      |  |  |  |  |
| * Card Verification Number (CVN)        |                                               | What is the CVN? |      |  |  |  |  |
| BACK                                    |                                               |                  | NEXT |  |  |  |  |

i) The new member has now been added to your Family Group and enrolled for the current season. Return to **Step 5** above to complete the membership renewal for the rest of your Family Group.

| Smith - Member Listing                      | Add New Member            |
|---------------------------------------------|---------------------------|
|                                             | Add New Primary Contact   |
| No of Members: 4                            | Dissolve Family Group     |
| Group Status: Approved Organisation: Broome | Join New Person & Add     |
|                                             | Join/Transfer to new club |
|                                             |                           |

| Member<br>ID | Member<br>Name | Membership<br>Status | Season | Membership Category                 | Primary? | Status                              | Action                                          |
|--------------|----------------|----------------------|--------|-------------------------------------|----------|-------------------------------------|-------------------------------------------------|
| 6128345      | Josh Smith     | Active               | 2023   | Probationary                        | No       | Membership approval pending at club | Edit                                            |
| 6072014      | Julie Smith    | Active               | 2023   | Community Member                    | No       | Approved                            | Remove<br>Promote as Primary<br>Contact<br>Edit |
| 6072857      | John Smith     | Active               | 2023   | General                             | Yes      | Approved                            |                                                 |
| 6072858      | Jane Smith     | Active               | 2023   | Junior Activity Member (5-13 years) | No       | Approved                            | Edit                                            |

NEXT

#### **CREATING A NEW FAMILY GROUP**

a) If no Family Group appears, click **Create Family Group**.

# My Family

| FAMILY GROUP DETAILS Create Family Group |                   |              |                 |        |        |  |  |
|------------------------------------------|-------------------|--------------|-----------------|--------|--------|--|--|
| Family Group Name                        | Number of Members | Organisation | Primary Contact | Status | Action |  |  |
| No Family Group Lists have been created. |                   |              |                 |        |        |  |  |

b) Enter a Family Group Name (typically your surname) and ensure the Organisation is set to "Broome". Enter <u>exact</u> details of the other members to be added to the Group. Click Search.

Note that you (the person logged in) are automatically included in the Family Group. You only need to add additional members.

| Create a Family Group          |                                        |                           |
|--------------------------------|----------------------------------------|---------------------------|
| Family Group Details           | Family Group Name: * Smith             | Organisation: * Broome    |
| Select Members in Family Group | First Name: *                          | Last Name: *              |
|                                | Date of Birth: * 08/12/1985 dd/mm/yyyy | Include Archived Members: |
|                                | Search                                 |                           |

c) Select the member. Click on the > button to shift the member into the "Selected Members" box. Repeat this step for all members to be added. Click Submit.

| Available Members: | Selected Members:         |
|--------------------|---------------------------|
| Julie Smith        | Julie Smith<br>Jane Smith |
| Submit Cancel      | 2 members selected.       |

d) Your Family Group has now been created. Return to **Step 5** above to complete your membership renewal.

| Smith - Member Listing                                                                                            |             |                   |        |                                     |          | Add New Me<br>Add New Primar | Add New Member<br>Add New Primary Contact |  |
|----------------------------------------------------------------------------------------------------|-------------|-------------------|--------|-------------------------------------|----------|------------------------------|-------------------------------------------|--|
| Group Status: Pending for Approval     Join New Person & Add       Organisation: Broome     Join New Person & Add |             |                   |        |                                     |          |                              |                                           |  |
| Member ID                                                                                                    | Member Name | Membership Status | Season | Membership Category                 | Primary? | Status                       | Action                                    |  |
| 6072858                                                                                                    | Jane Smith  | Active            | 2023   | Junior Activity Member (5-13 years) | No       | Pending for Approval         |                                           |  |
| 6072014                                                                                                    | Julie Smith | Active            | 2023   | Community Member                    | No       | Pending for Approval         |                                           |  |
| 6072857                                                                                                    | John Smith  | Active            | 2023   | General                             | Yes      | Pending for Approval         |                                           |  |

Note status will be "pending" until approved by BSLSC Admin (admin@broomeslsc.org.au)